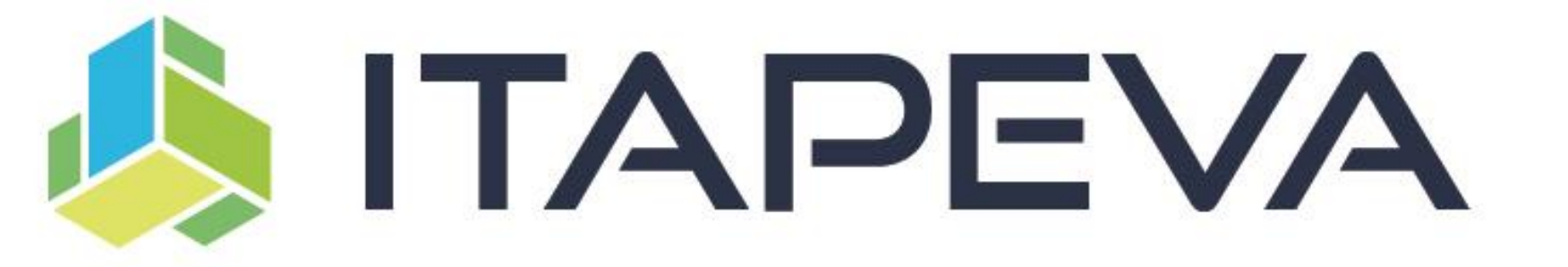

## Passo a passo para autorização de débito automático no Santander

Outubro/2019

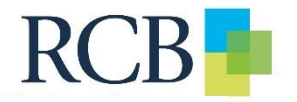

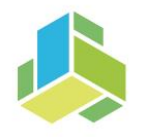

## Débito automático – autorização de débito

- Por determinação do Banco Central, todo cliente precisa autorizar o débito automático quando a adesão ao serviço for encaminhada ao Banco por meio de empresas;
- Após o envio, a pendência estará disponível para autorização nos canais e será informada ao correntista a por envio de notificação pelo APP ou de SMS, para correntistas sem o Aplicativo;
- O agendamento ficará disponível para autorização até às 21 horas da data do vencimento do débito.

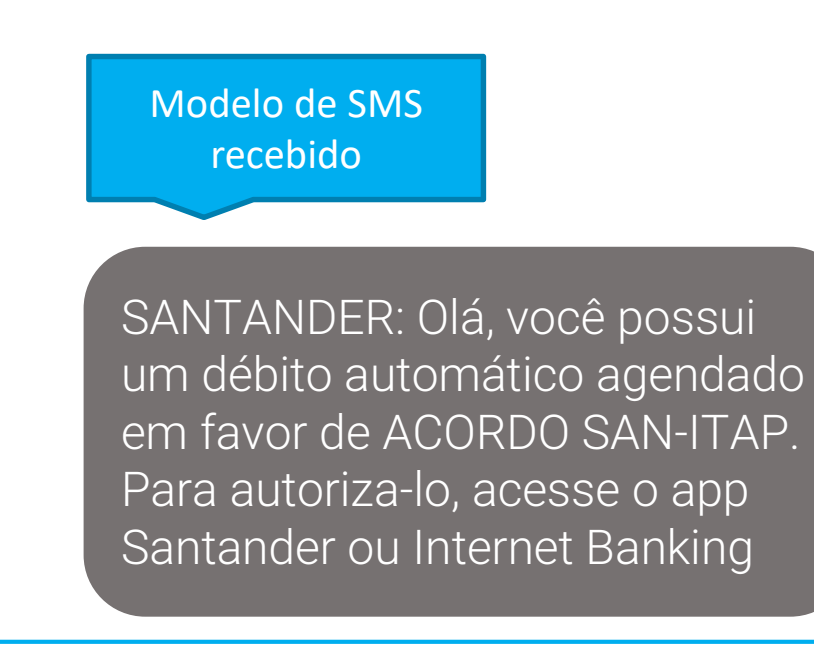

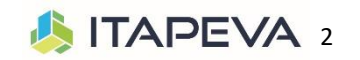

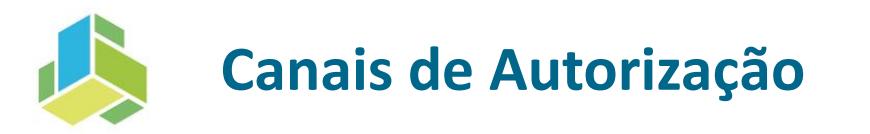

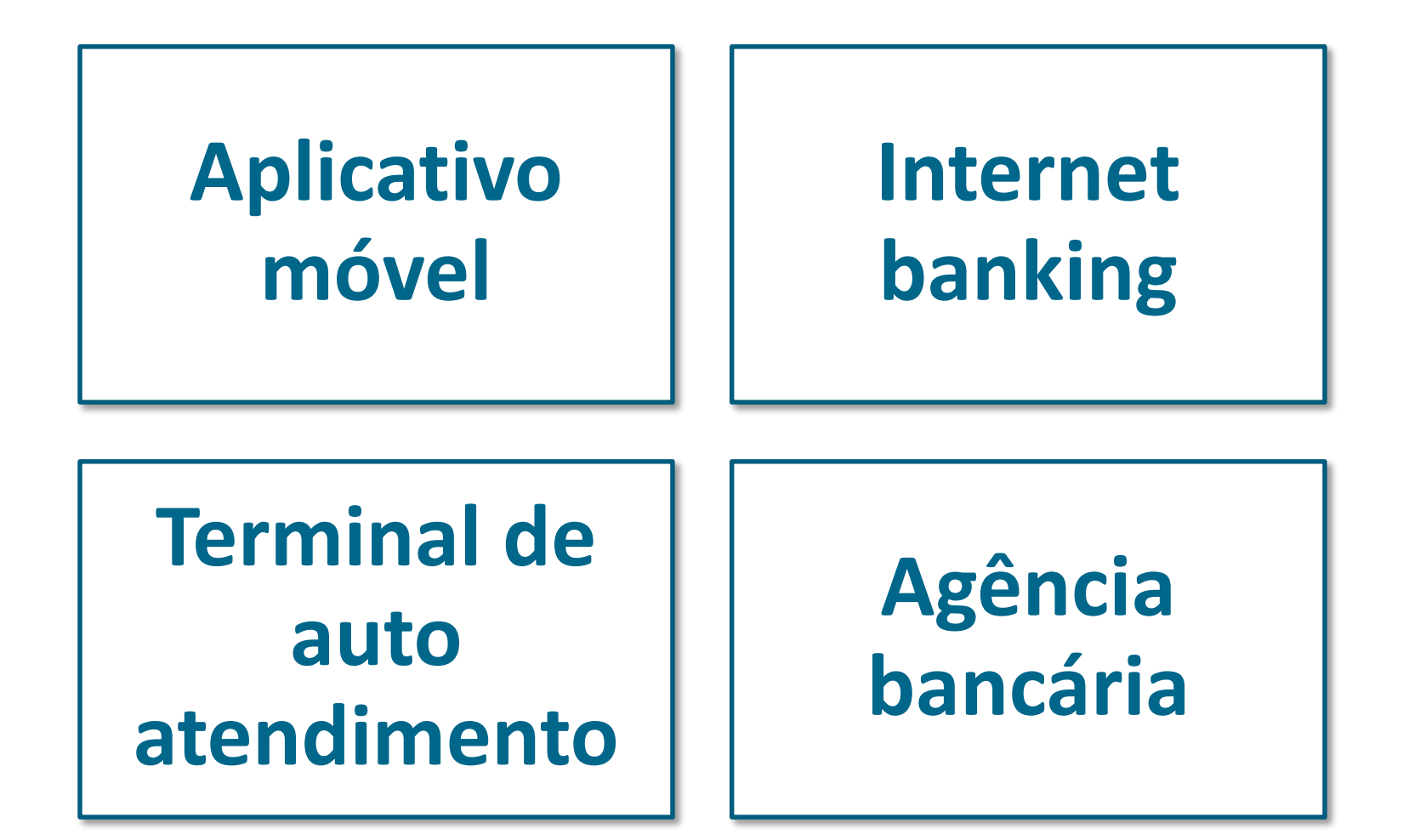

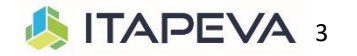

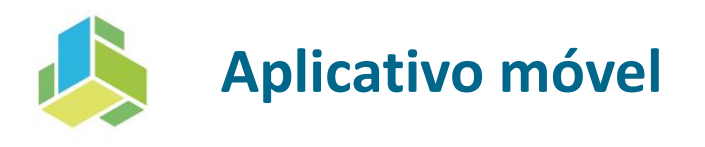

Passo a Passo:

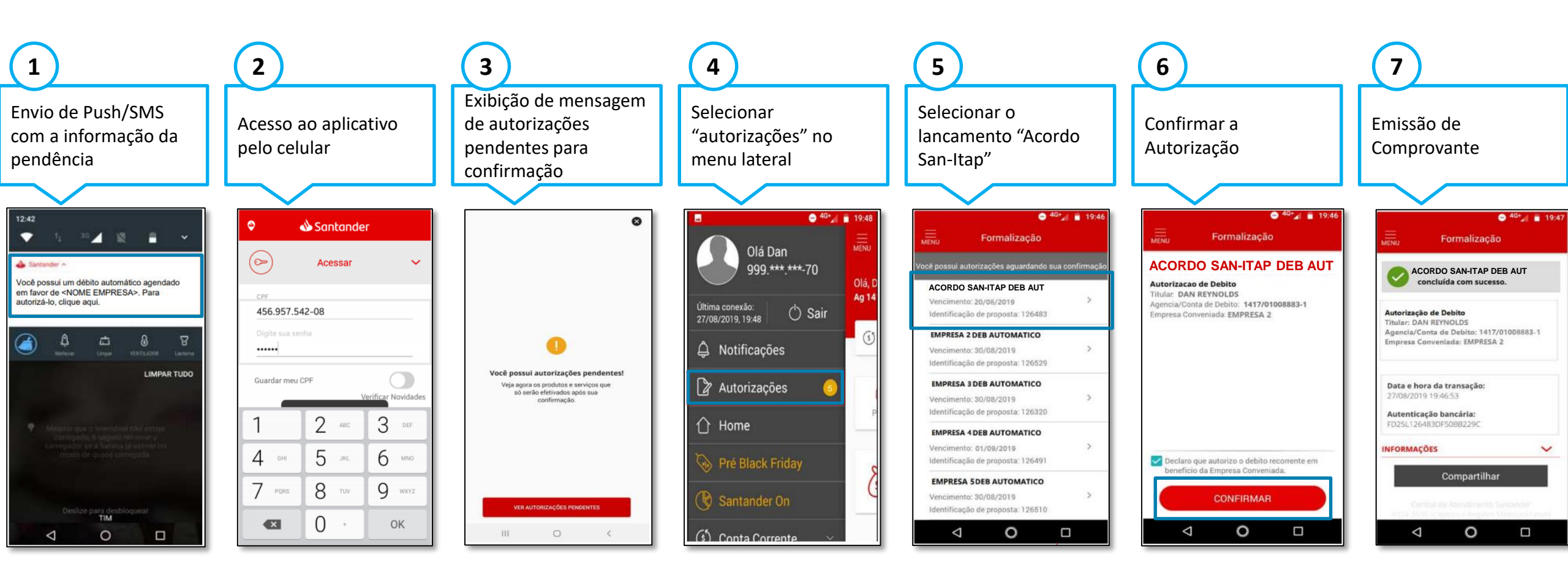

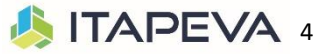

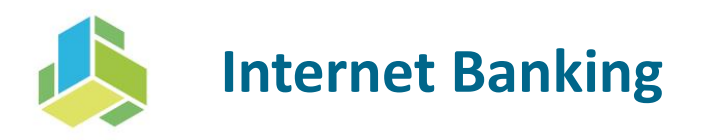

## Passo a Passo:

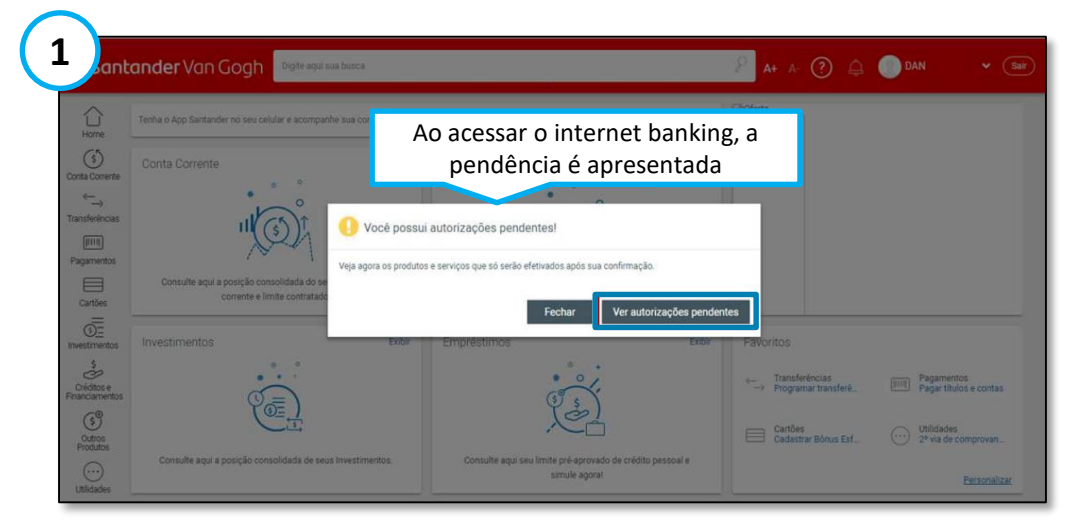

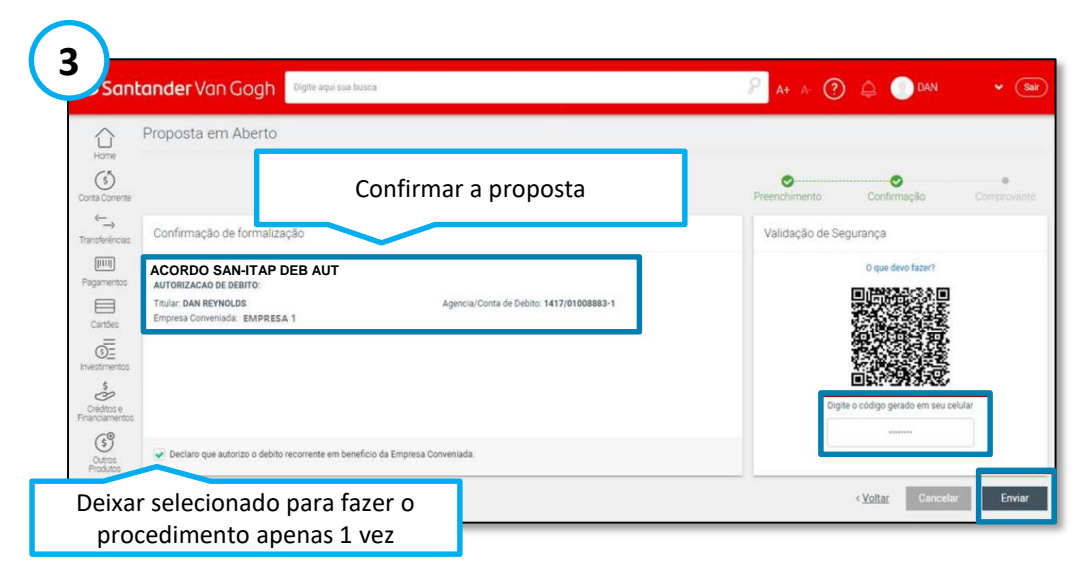

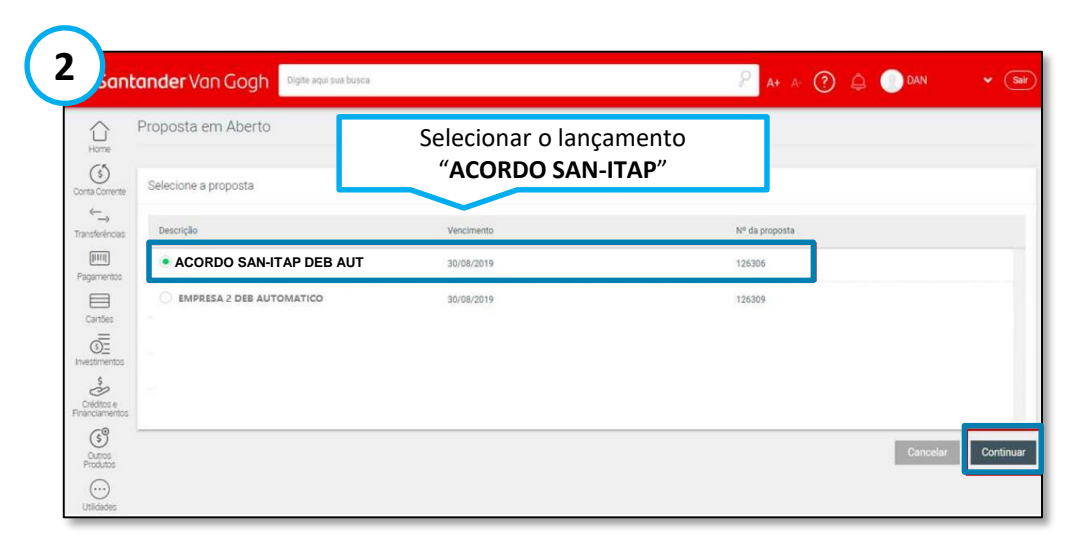

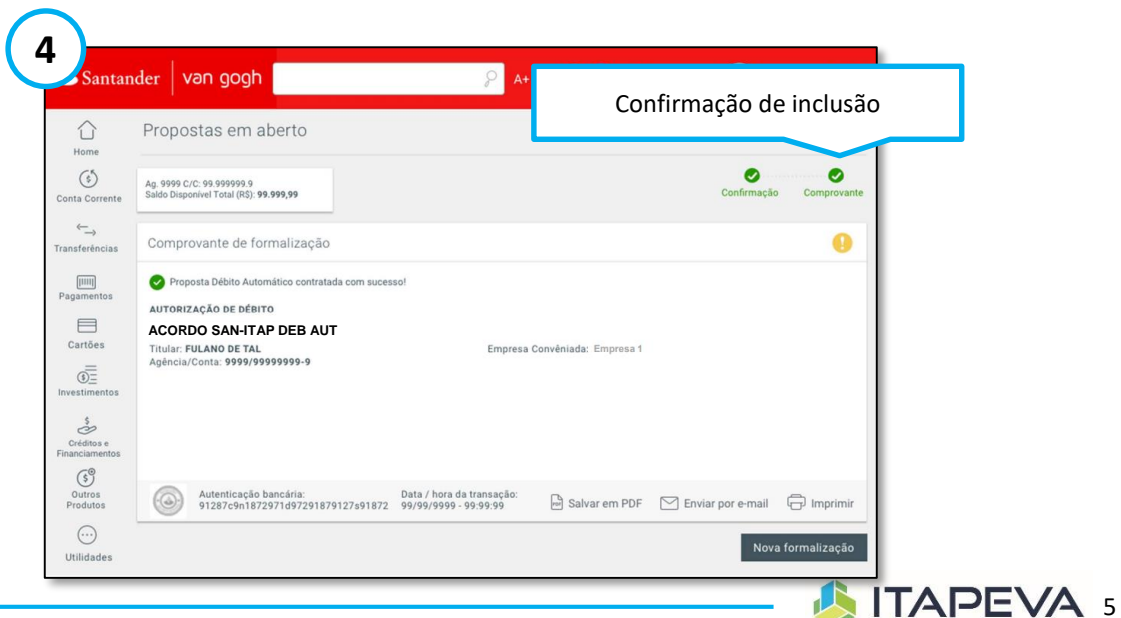

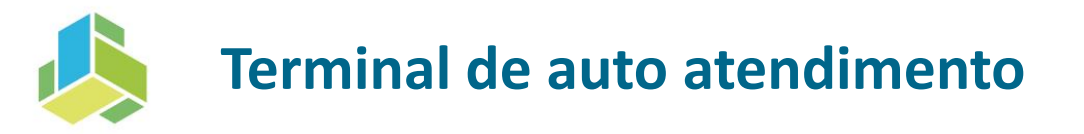

## Passo a Passo:

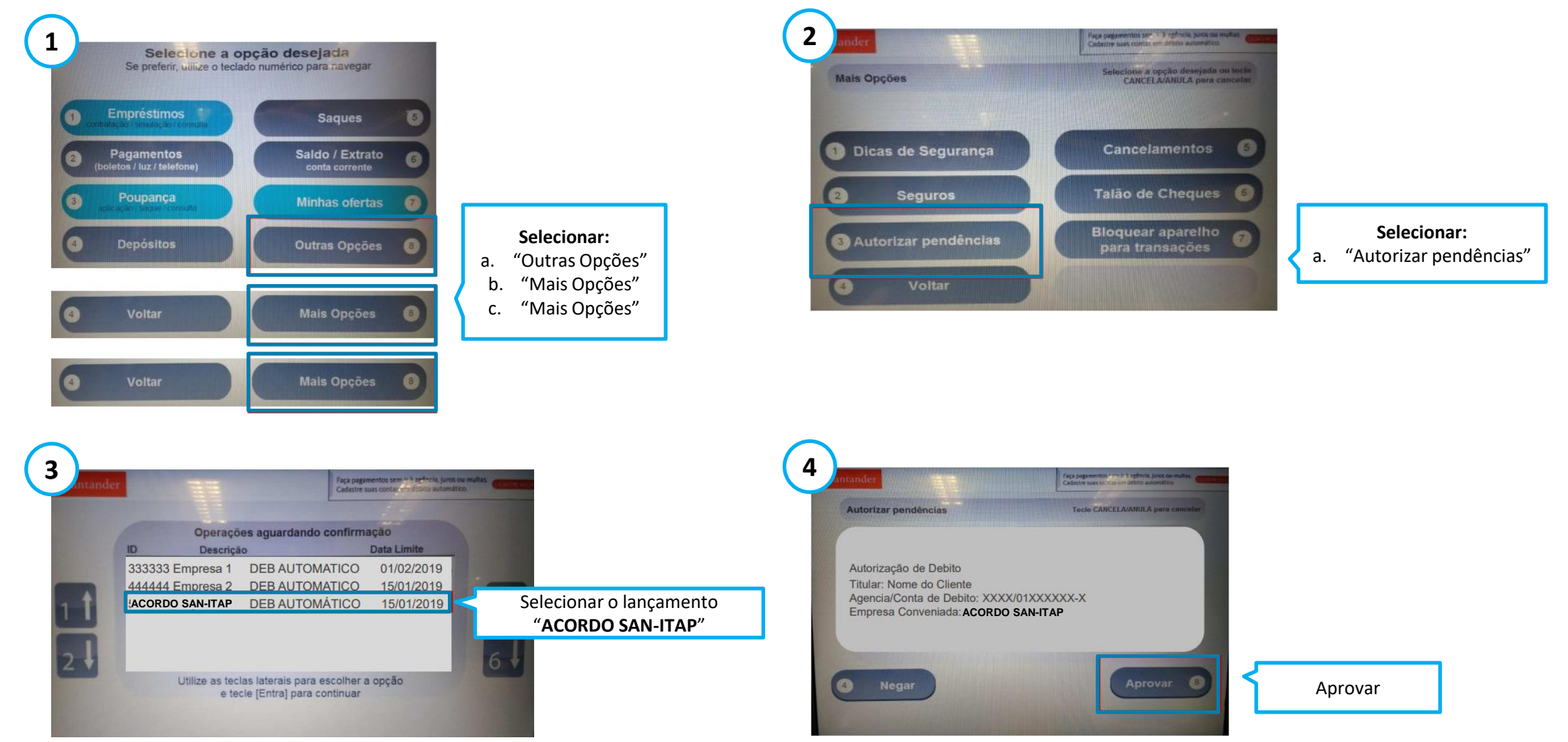

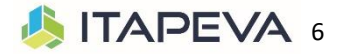

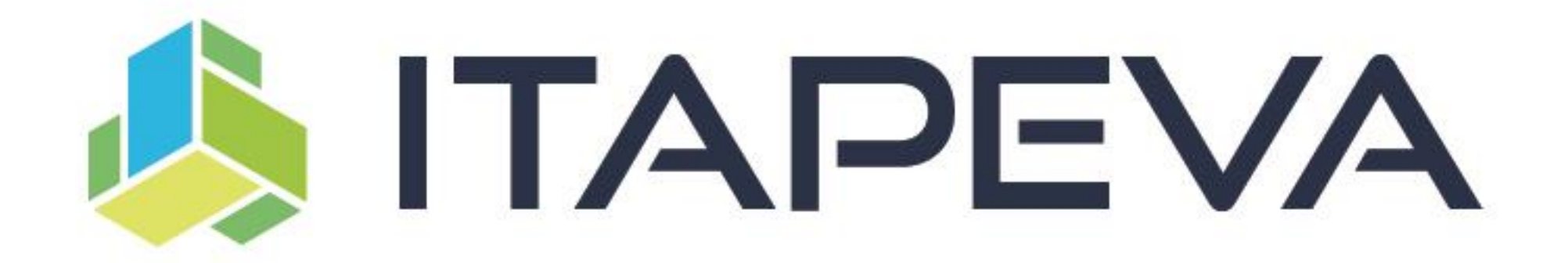